**ANEXO 2** 

# **GUÍA CIUDADANA**

¿CÓMO BUSCAR Información pública En el portal de Transparencia de mí Alcaldía?

### PROYECTO "JAMAICA VIVE TRANSPARENTE" 2021

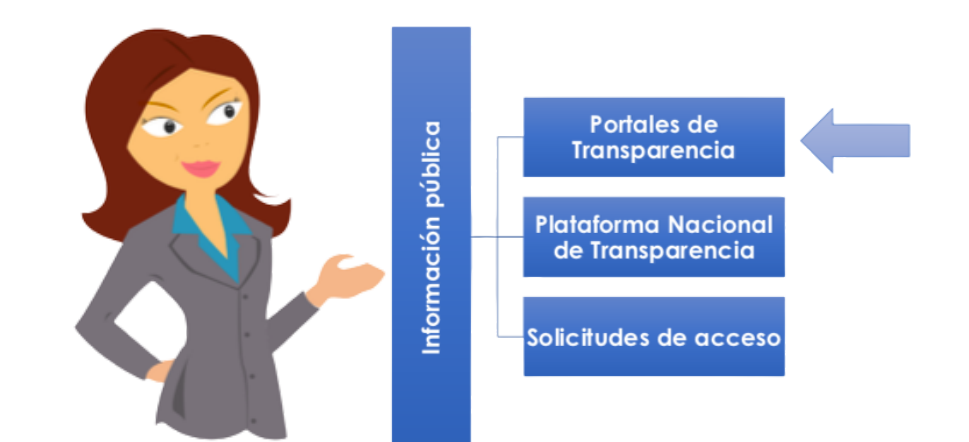

Las Alcaldías están obligadas por la Ley de Transparencia, Acceso a la Información Pública y Rendición de Cuentas de la Ciudad de México a:

- Tener un Portal de Transparencia en internet y,
- Publicar toda la información correspondiente a sus obligaciones comunes y específicas.

**Obligaciones comunes**: Es la información que todas las instituciones del gobierno generan por su funcionamiento.

**Ejemplo:** Información de todos los empleados que laboran en la institución y sus remuneraciones mensuales.

**Obligaciones específicas:** Es la información que las instituciones de gobierno generan de las actividades particulares que realizan.

**Ejemplo:** Información del presupuesto utilizado para brindar el servicio de recolección de residuos sólidos.

Las Alcaldías tienen √ 58 Obligaciones comunes. √ 24 Obligaciones específicas.

### ¿Cómo puedo buscar información en el Portal de Transparencia de mi Alcaldía?

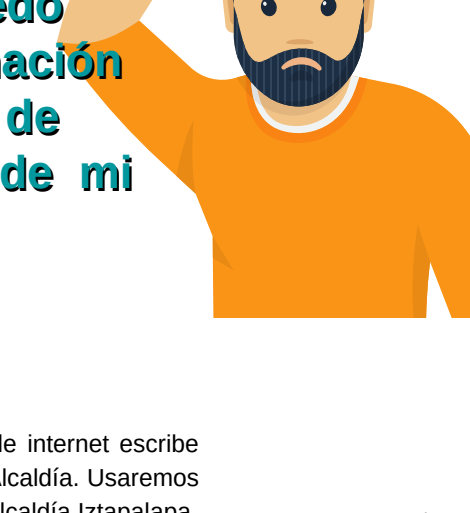

Google

En una página de internet escribe el nombre de tu Alcaldía. Usaremos el ejemplo de la Alcaldía Iztapalapa.

Ingresa al sitio oficial de la Alcaldía

#### Alcaldía Iztapalapa

www.iztapalapa.cdmx.gob.mx -La transformación de México inicia desde Iztapalapa. Visitaste esta página varias veces. Última visita: 30/10/19.

Alcaldía Iztapalapa.

#### Directorio

Directorio de Alcaldía. Alcaldía; Dirección General Jurídica ...

#### Trámites y Servicios

CONSTITUCIÓN, MODIFICACIÓN, ADICIÓN Y AVISO DE ...

#### Territoriales Territoriales. Aculco; Cabeza de

Juárez; Reforma; Acatitla ...

71

×

#### Noticias

Elige aquí para visualizar otro año o mes. Enlaces Rápidos ... **3** Encuentra en la pantalla principal el botón que diga Transparencia y da clic.

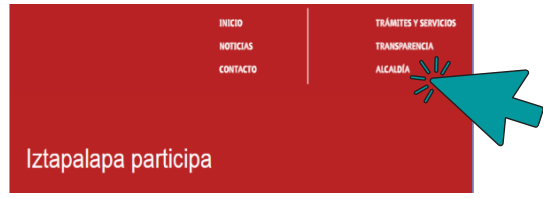

Los artículos de la Ley que tratan sobre la información que deben publicar las Alcaldías son estos, ubícalos:

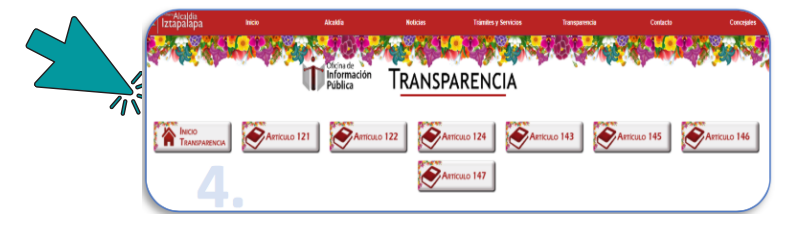

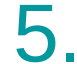

Para cada artículo se presentan las fracciones que corresponden, así

Artículo 121

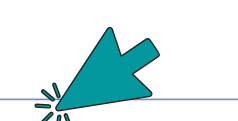

Tracolin II Franción III Francelin IV Francelin IV Francelin VII Francelin VII Francelin VII Francelin IX Francelin XI Francelin XII Francelin XII Francelin XII Francelin XII Francelin XII Francelin XII Francelin XII Francelin XII Francelin XXI Francelin XXI Francelin XXI Francelin XXII Francelin XXII Francelin XIII Francelin XXII Francelin XII Fran

Fraccin XXXV Fraccin XXXVII Fraccin XXXVIII Fraccin XXXVIII Fraccin XXX Fraccin XXI Fraccin XXII Fraccin XXIII Fraccin XXIII FracCin XXIII FracCin XXIII FracCin XXIII FracCin XXIII Fra

## ¿Cómo no perdernos en más de 100 fracciones?

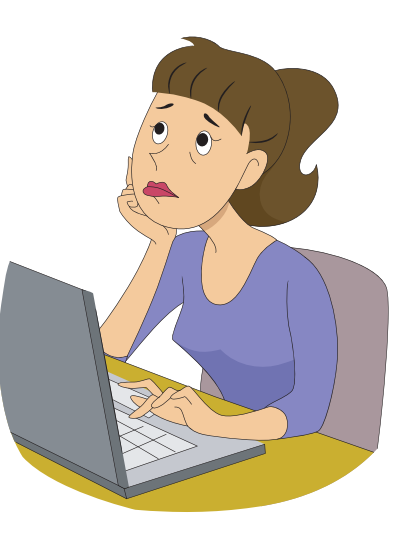

 Apóyate en la Guía temática para consultas en Portales de Transparencia que viene anexa. Busca el tema que te interese y localiza el artículo y la fracción donde se debe encontrar la información. :

| Tema                                       | Artículo | Fracción | Informació n                                                                                                    |
|--------------------------------------------|----------|----------|----------------------------------------------------------------------------------------------------|
| Contralores ciudadanos                     | 124      | XI       | La publicación del padrón de contralores ciudadanos que participan en los distintos comités<br>de la administración pública de la delegación                                                                                                    |
| Contrataciones                             | 121      | xxx      | La información de los resultados sobre procedimientos de adjudicación directa, invitación<br>restringida y licitación de cualquier naturaleza, incluyendo la Versión Pública del documento<br>respectivo y de los contratos celebrados, que deberá contener, por lo menos, lo siguiente:                                                                                                    |
| Contrataciones por<br>adjudicación directa | 121      | XXX - B  | De las Adjudicaciones Directas:<br>1. La propuesta enviada por el participante;<br>2. Los motivos y fundamentos legales aplicados para llevarla a cabo;<br>3. La autorización del ejercicio de la opción;<br>4. En su cavo, las cotizaciones consideradas, especificando los nombres de los proveedores y<br>los montos:<br>5. El nombre de la persona física o moral adjudicada;<br>6. La unidad administrativa socilicitante y la responsable de su ejecución;<br>7. El número, fecha, el monto del contrato y el plazo de entrega o de ejecución de los<br>servicios y obra;<br>8. Los mecanismos de vigilancia y supervisión, incluyendo, en su caso, los estudios de impacto<br>ubano y ambiental, según corresponda;<br>9. Los informes de avance sobre las obras o servicios contratados;<br>10. El convenio de Iterminación, y<br>11. El finiquito |

Por ejemplo: Contrataciones, en este caso, la información se localiza en el artículo 121 fracción XXX, inciso A y B

Ahora regresa al Portal de Transparencia de la Alcaldía y selecciona el artículo y la fracción correspondiente:

#### Artículo 121

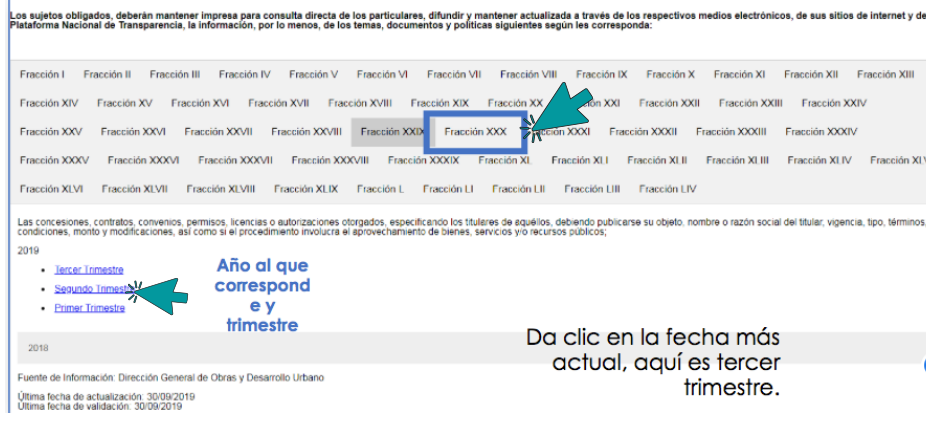

A continuación se va descargar el documento que contiene la información. Da clic en él para abrirlo.

- Tercer Trimestre
- Segundo Trimestre
- Primer Trimestre

| 2018                |  |
|---------------------|--|
| ▲ A121F29_Recursos1 |  |

En el documento se deben presentar las especificaciones que señala la Ley.

ilngresa al portal de transparencia de tu Alcaldía, explora las fracciones, busca información y cuéntanos qué encontraste!

CONTÁCTANOS SI TIENES DUDAS

Arkemetría Social
@arkemetria

O Arkemetria.org.mx

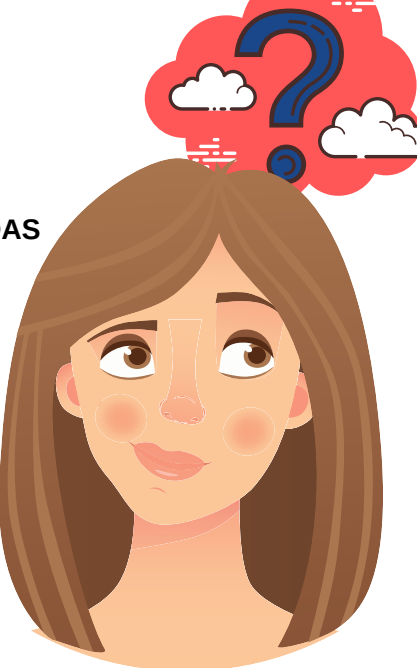